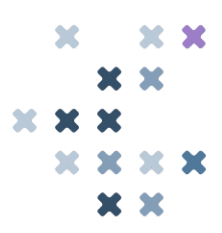

## Hackable Badge Challenge Walkthrough For SANS EMEA & NCSC UK's CyberThreat24

Solution For "*Echo Service*" By Badge Challenge Author, Secure Impact's Security Engineer, Nathan Taylor

When we start this challenge, we're presented with a screen informing us that USB serial is required, and nothing else. If we connect over serial and then go back and start the challenge we'll see the following:

```
[BOOT] Firmware OK
[BOOT] Complete. Welcome!
Send a single LF to start the challenge.
```

If we send an LF character, as instructed, we see "Service ready" at which point anything we send is returned back to us.

As some of you might already be screaming at your screen, this smells like it's going to be a buffer overflow—and it is. If we type a lot of characters in (around 70), the badge just crashes. Sometimes it'll reboot and other times it'll just freeze.

Unfortunately, this is embedded hacking, not your standard local buffer overflow, so proceeding blind at this point would be particularly challenging. Luckily for us, we have a copy of the firmware already... it's on the badge in your hands!

To communicate with the badge at a lower level, we need to use a piece of software called avrdude. While this tool has many options, we're going to just be using it to communicate with the bootloader.

The bootloader on the hackable badges is Optiboot, running at 115200 baud. This is an Arduinocompatible bootloader, so we can use the following command to dump the firmware:

```
avrdude -V -v -pm1284p -carduino -b115200 -PCOM9 -Uflash:r:flash.bin:r
```

Use avrdude --help to get a break-down of these arguments. My badge was assigned COM9 but yours will likely be different.

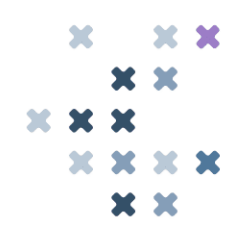

This created a flash.bin file containing all 128KiB of the on-chip flash. We don't actually want to analyse all of this. Starting at  $1FC00_h$  is the bootloader itself, and there's a large amount of  $FF_h$  padding between the main program and the bootloader. By looking at where the FFs start we can truncate the file to  $149A8_h$ .

It's time to get analysing! I'm going to be using Ghidra, but IDA would probably work just fine. As we have a raw binary file, we're going to need to tell Ghidra what it is. A search for "AVR" should list a few options, but in our case we want the 24-bit variant, compiled with GCC.

| Format:             | Raw Binary           | ~ 🕕     |
|---------------------|----------------------|---------|
| Language:           | avr8:LE:24:xmega:gcc |         |
| Destination Folder: | CT24:/               |         |
| Program Name:       | flash_wt.bin         |         |
|                     |                      | Options |
|                     | OK Cancel            |         |

Once imported, run analysis then jump to the reset handler at code:2cbe.

Normally when performing binary analysis, you might be used to all of your memory sections automatically loading. This is information that's encoded into the headers of an ELF or PE file that let the operating system handle memory loading. In embedded we get no such luxury. Instead, the reset handler contains some basic routines to setup the processor RAM before the rest of the firmware executes. Exactly what these routines look like depends on the target architecture and the compiler, but they are generally rather standard.

We can usually expect to see at least two loops. One will be loading .data and the other will be zeroing .bss . It's not uncommon to see additional regions being loaded, but in our case here we just have the two.

| SECU | RE | ×                   |                |                                 |               |                  |   | × | ••  | × | × |
|------|----|---------------------|----------------|---------------------------------|---------------|------------------|---|---|-----|---|---|
| TMDA | CI |                     |                |                                 |               |                  |   |   | ×   | × |   |
|      |    | I                   |                |                                 |               |                  | × | × | X   |   |   |
|      |    |                     |                |                                 |               |                  |   |   | ••• |   | • |
|      |    |                     |                |                                 |               |                  |   |   |     |   |   |
|      |    |                     |                |                                 |               |                  |   |   |     |   |   |
|      |    |                     |                |                                 |               |                  |   |   | ~   | ~ |   |
|      |    |                     | do conv dat    |                                 |               |                  |   |   |     |   |   |
|      |    | code:002cc4 ld e0   | do_copy_duc    | B17.0xd                         |               |                  |   |   |     |   |   |
|      |    | code:002cc5 a0 e0   | ldi            | X10.0x0                         |               |                  |   |   |     |   |   |
|      |    | code:002cc6 bl e0   | ldi            | Xhi, 0x1                        |               |                  |   |   |     |   |   |
|      |    | code:002cc7 ea e6   | ldi            | Z10,0x6a                        |               |                  |   |   |     |   |   |
|      |    | code:002cc8 fb e3   | ldi            | Zhi,0x3b                        |               |                  |   |   |     |   |   |
|      |    | code:002cc9 01 e0   | ldi            | R16,0x1                         |               |                  |   |   |     |   |   |
|      |    | code:002cca 0b bf   | out            | RAMPZ,R16                       |               |                  |   |   |     |   |   |
|      |    | code:002ccb 02 c0   | rjmp           | LAB_code_002cce                 |               |                  |   |   |     |   |   |
|      |    |                     | *********      | ******                          | *****         | ****             |   |   |     |   |   |
|      |    |                     | * .data init   | loop                            |               | *                |   |   |     |   |   |
|      |    |                     | * Copies from  | n code:009DB5 to mem:0100 (flas | sh.bin:13B6A) | *                |   |   |     |   |   |
|      | 1  |                     | * Length: 0x0  | CCE                             |               | *                |   |   |     |   |   |
|      |    |                     | ********       | *****                           | *****         | * * * *          |   |   |     |   |   |
|      |    |                     | LAB_code_002c  | cc                              | XREF[1]:      | code:002cd0(j)   |   |   |     |   |   |
|      |    | code:002ccc 07 90   | elpm           | R0,Z+=>DAT_code_009db5          |               | = 0Dh            |   |   |     |   |   |
|      |    | code:002ccd 0d 92   | st             | X+=>DAT_mem_0100,R0             |               | = 0Dh            |   |   |     |   |   |
|      |    |                     | LAR and a sola |                                 | VDFF(1)-      | anda (002ach (†) |   |   |     |   |   |
|      | 1  | ander 002anne an 2n | LAB_CODE_0020  | Vie Oree                        | AKEF[1]:      | code:002ccb(3)   |   |   |     |   |   |
|      |    | code:002cce ae 3c   | cpi            | Alo, UXCe                       |               |                  |   |   |     |   |   |
|      |    | code:002cdI bl 07   | cpc            | ADI, KI/                        |               |                  |   |   |     |   |   |
|      | ·  | code:0020d0 d9 I7   | oroc           | LAD_CODE_002CCC,ZIIG            |               |                  |   |   |     |   |   |

This is the first loop, which is copying our static initialisation data out of flash and into memory. AVR has a word size of 16 bits, so while the copy operation is reading from code:9DB5, that corresponds to an offset of 13B6A<sub>h</sub> in our raw flash dump.

|   | code:002cd1 21 e2 | ldi          | R18,0x21                |          |                |
|---|-------------------|--------------|-------------------------|----------|----------------|
|   | code:002cd2 ae ec | ldi          | Xlo,0xce                |          |                |
|   | code:002cd3 bd e0 | ldi          | Xhi,0xd                 |          |                |
| - | code:002cd4 01 c0 | rjmp         | .do_clear_bss_start     |          |                |
|   |                   | .do_clear_bs | s_loop                  | XREF[1]: | code:002cd8(j) |
|   | code:002cd5 1d 92 | st           | X+=>DAT_mem_0dce,R1     |          |                |
| • |                   | .do_clear_bs | s_start                 | XREF[1]: | code:002cd4(j) |
|   | code:002cd6 a6 35 | cpi          | X10,0x56                |          |                |
|   | code:002cd7 b2 07 | cpc          | Xhi,R18                 |          |                |
| i | code:002cd8 el f7 | brbc         | .do_clear_bss_loop,Zflg |          |                |
|   |                   |              |                         |          |                |

The loop to zero out .bss is a little simpler as it doesn't need to read initialisation data.

We can now go into the memory map and setup our sections. .text already exists as our imported file however we can now truncate it at the start of the initialisation data. Importantly, also make sure we mark it as read-only as this will help Ghidra with analysis.

| Name  | Start     | Þ.  | End           | Length  | R            | W            | х            | Volatile | Artificial | Overl | Туре    |              | Byte Source               |
|-------|-----------|-----|---------------|---------|--------------|--------------|--------------|----------|------------|-------|---------|--------------|---------------------------|
| .text | code:0000 | 000 | code:009db4.1 | 0x13b6a | $\checkmark$ |              | $\checkmark$ |          |            |       | Default |              | flash.bin[0x0, 0x13b6a]   |
| .data | mem:0100  |     | mem:0dcd      | 0xcce   | $\checkmark$ | $\checkmark$ |              |          |            |       | Default | $\checkmark$ | flash.bin[0x13b6a, 0xcce] |
| .bss  | mem:0dce  |     | mem:2155      | 0x1388  | $\checkmark$ | $\checkmark$ |              |          |            |       | Default | $\checkmark$ | init[0x1388]              |

After we've setup the memory map, it's worth re-running analysis.

At this point, it's always a good time to check strings! We know we have the "Service ready" string to look for, and sure enough we can find it. There are at this point two important things to notice. The first is the "Challenge solved!" string just below and the second is the lack of any cross-reference to the strings. I don't know how well IDA handles this, but Ghidra is struggling to reconcile addresses that address other memory regions. The load instructions are in code: , but due to how AVR works they implicitly reference mem: .

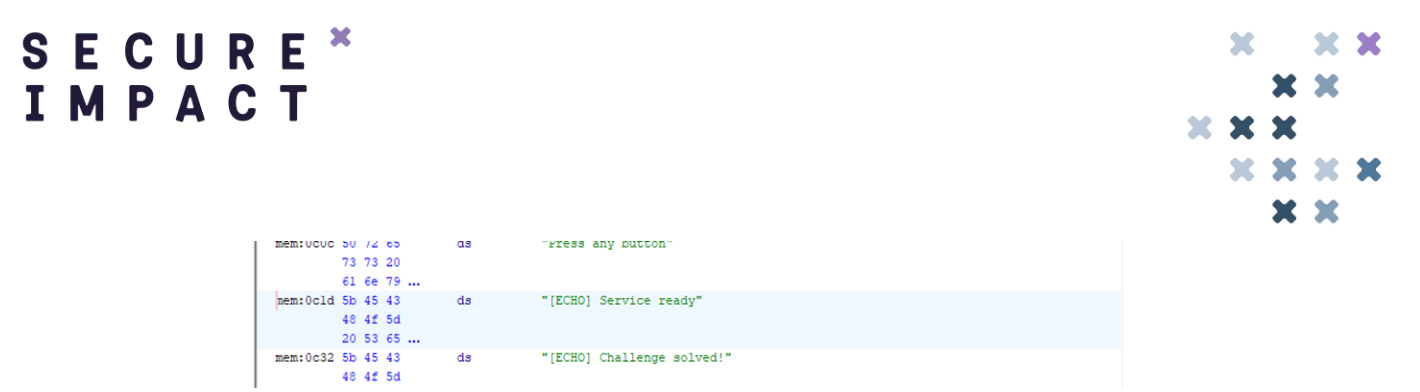

We have a saving grace though. Accesses to these strings will always be performed using the following two instructions:

```
LDI R22, LOW(ADDRESS)
LDI R23, HIGH(ADDRESS)
```

We can write a small script to assemble these two instructions for any given address and then do a byte search for those four bytes!

```
while True:
    offset = int(input(">"), 16)
    print(
        f"6{(offset >> 0) & 0xF:x} "
        f"e{(offset >> 4) & 0xF:x}\t\t"
        f"ldi\tR22,0x{offset & 0xff:02x}"
    )
    print(
        f"7{(offset >> 8) & 0xF:x} "
        f"e{(offset >> 12) & 0xF:x}\t\t"
        f"ldi\tR23,0x{(offset >> 8) & 0xff:02x}"
    )
```

This is a little into the weeds, but working with AVR always ends up being like this. If we use this tool for address 0C1D it tells us the bytes to search for are going to be 6D E1 7C E0. This has one match:

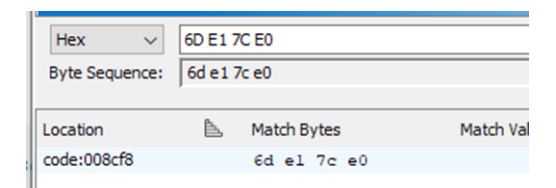

The function at this address also looks like what we might expect; I've already named a few of these functions for simplicity.

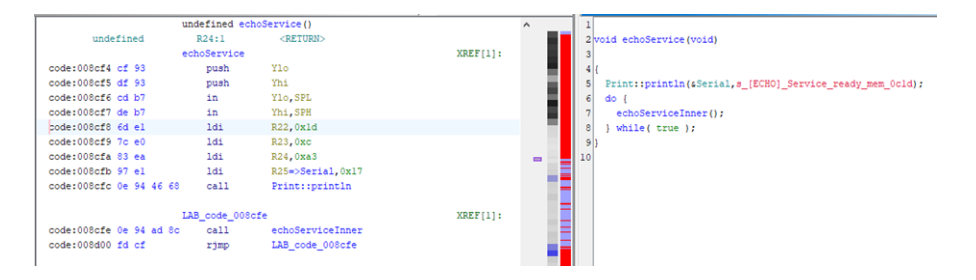

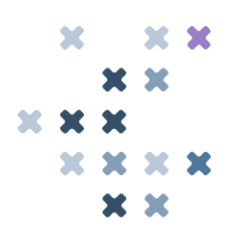

Ghidra's decompiler struggles with AVR quite substantially so it may be easier to follow along in the disassembly instead. The majority of this function is a loop that reads from serial and writes values to the stack, breaking out of the loop when a newline character is received.

| P      | _loop_head       |          |              |                           |  |  |  |  |
|--------|------------------|----------|--------------|---------------------------|--|--|--|--|
|        | code:008cb9 83 e | a        | ldi          | R24,0xa3                  |  |  |  |  |
|        | code:008cba 97 e | 1        | ldi          | R25,0x17                  |  |  |  |  |
|        | code:008cbb 0e 9 | 4 e2 2f  | call         | HardwareSerial::available |  |  |  |  |
|        | code:008cbd 21 e | 0        | ldi          | R18,0x1                   |  |  |  |  |
|        | code:008cbe 89 2 | <b>o</b> | or           | R24,R25                   |  |  |  |  |
|        | code:008cbf 09 f | 4        | brbc         | LAB_code_008ccl,Zflg      |  |  |  |  |
|        | code:008cc0 20 e | 0        | ldi          | R18,0x0                   |  |  |  |  |
|        |                  |          |              |                           |  |  |  |  |
| - L -⊳ |                  | LAB      | _code_008cc1 |                           |  |  |  |  |
|        | code:008cc1 22 2 | 3        | and          | R18,R18                   |  |  |  |  |
|        | code:008cc2 bl f | 3        | brbs         | _loop_head,Zflg           |  |  |  |  |
|        | code:008cc3 83 e | a        | ldi          | R24,0xa3                  |  |  |  |  |
|        | code:008cc4 97 e | 1        | ldi          | R25,0x17                  |  |  |  |  |
|        | code:008cc5 0e 9 | 4 c0 2f  | call         | HardwareSerial::read      |  |  |  |  |
|        | code:008cc7 8a 8 | 3        | std          | Y+0x2,u8Val               |  |  |  |  |
|        | code:008cc8 8a 8 | 1        | ldd          | u8Val,Y+0x2               |  |  |  |  |
|        | code:008cc9 8a 3 | 0        | cpi          | u8Val,0xa                 |  |  |  |  |
|        | code:008cca 81 f | 4        | brbc         | _not_newline,Zflg         |  |  |  |  |
|        | code:008ccb 89 8 | 1        | ldd          | u8Val,Y+0x1               |  |  |  |  |
|        | code:008ccc 28 2 | £        | mov          | R18,u8Val                 |  |  |  |  |
|        | code:008ccd 30 e | 0        | ldi          | R19,0x0                   |  |  |  |  |
|        | code:008cce ce 0 | 1        | movw         | u8Val,Y                   |  |  |  |  |
|        | code:008ccf 03 9 | 6        | adiw         | u8Val,0x3                 |  |  |  |  |
|        | code:008cd0 a9 0 | 1        | movw         | R21R20,R19R18             |  |  |  |  |
|        | code:008cd1 bc 0 | 1        | movw         | R23R22,u8Val              |  |  |  |  |
|        | code:008cd2 83 e | a        | ldi          | u8Val,0xa3                |  |  |  |  |
|        | code:008cd3 97 e | 1        | ldi          | u8Val,0x17                |  |  |  |  |
|        | code:008cd4 0e 9 | 4 95 31  | call         | Print::write              |  |  |  |  |
|        | code:008cd6 83 e | a        | ldi          | u8Val,0xa3                |  |  |  |  |
|        | code:008cd7 97 e | 1        | ldi          | u8Val,0x17                |  |  |  |  |
|        | code:008cd8 0e 9 | 4 42 68  | call         | Print::println            |  |  |  |  |
|        | code:008cda Of c | 0        | rjmp         | _return                   |  |  |  |  |
|        |                  |          |              |                           |  |  |  |  |
| L ▶    |                  | _not     | t_newline    |                           |  |  |  |  |
|        | code:008cdb 4a 8 | 1        | ldd          | R20,Y+0x2                 |  |  |  |  |
|        | code:008cdc 89 8 | 1        | ldd          | u8Val,Y+0x1               |  |  |  |  |
|        | code:008cdd 91 e | D        | ldi          | u8Val,0x1                 |  |  |  |  |
|        | code:008cde 98 0 | £        | add          | u8Val,u8Val               |  |  |  |  |
|        | code:008cdf 99 8 | 3        | std          | Y+0x1,u8Val               |  |  |  |  |
|        | code:008ce0 88 2 | £        | mov          | u8Val,u8Val               |  |  |  |  |
|        | code:008cel 90 e | 0        | ldi          | u8Val,0x0                 |  |  |  |  |
|        | code:008ce2 9e 0 | 1        | movw         | R19R18,Y                  |  |  |  |  |
|        | code:008ce3 2d 5 | £        | subi         | R18,0xfd                  |  |  |  |  |
|        | code:008ce4 3f 4 | £        | sbci         | R19,0xff                  |  |  |  |  |
|        | code:008ce5 82 0 | £        | add          | u8Val,R18                 |  |  |  |  |
|        | code:008ce6 93 1 | £        | adc          | u8Val,R19                 |  |  |  |  |
|        | code:008ce7 fc 0 | 1        | movw         | Z,u8Val                   |  |  |  |  |
|        | code:008ce8 40 8 | 3        | st           | Z,R20                     |  |  |  |  |
|        | code:008ce9 cf c | £        | rjmp         | _loop_head                |  |  |  |  |
|        |                  |          |              |                           |  |  |  |  |
| └>     |                  | _ret     | turn         |                           |  |  |  |  |
|        | code:008cea_ce_5 | •        | subi         | Ylo, 0xbe                 |  |  |  |  |

Checking the start of this function, we can see where the stack is initialised. 66 bytes are being allocated on the stack, which in this instance corresponds to a 64 byte buffer and 2 bytes for the buffer index.

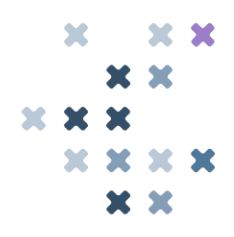

|                   | undefined ech | oServiceInner()   |
|-------------------|---------------|-------------------|
| undefined         | R24:1         | <return></return> |
| undefined2        | R25R24:2      | u8Val             |
|                   | echoServiceIn | ner               |
| code:008cad cf 93 | push          | Ylo               |
| code:008cae df 93 | push          | Yhi               |
| code:008caf cd b7 | in            | Ylo,SPL           |
| code:008cb0 de b7 | in            | Yhi, SPH          |
| code:008cb1 c2 54 | subi          | Ylo,0x42          |
| code:008cb2 d1 09 | sbc           | Yhi,Rl            |
| code:008cb3 Of b6 | in            | R0, SREG          |
| code:008cb4 f8 94 | cli           |                   |
| code:008cb5 de bf | out           | SPH,Yhi           |
| code:008cb6 Of be | out           | SREG,R0           |
| code:008cb7 cd bf | out           | SPL,Ylo           |
| code:008cb8 19 82 | std           | Y+0x1,R1          |

Now's the time to pause reading and try and completely reverse engineer this function by hand, if you want. For the rest of us, here's the original source code:

```
static void echoServiceInner() {
    uint8_t iBuffer = 0;
    char aBuffer[64];
    while (1) {
        if (Serial.available()) {
            uint8_t u8Val = Serial.read();
            if (u8Val == '\n') {
                Serial.write(aBuffer, iBuffer);
                Serial.println();
                break;
            }
            aBuffer[iBuffer++] = u8Val;
        }
    }
    // ~~oooooo~~~~ I wonder where this will take us!
    return;
}
```

As the comment there might suggest, our objective is going to be to overwrite the return pointer on the stack. We know we have 66 bytes of allocated stack to clobber, so our payload is going to start with 66 nonsense characters. The next two bytes on the stack are the return address, and then finally we're going to need to include a newline character to trigger the break condition.

The question would be, where do we need to return? Remember that "Challenge solved" string from earlier? Let's go follow that. Using our same script from earlier, address 0C32 will be loaded by the sequence 62 E3 7C E0.

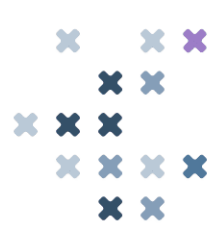

As with last time, there's only a single hit for this sequence. This makes our target return address code: 8D59.

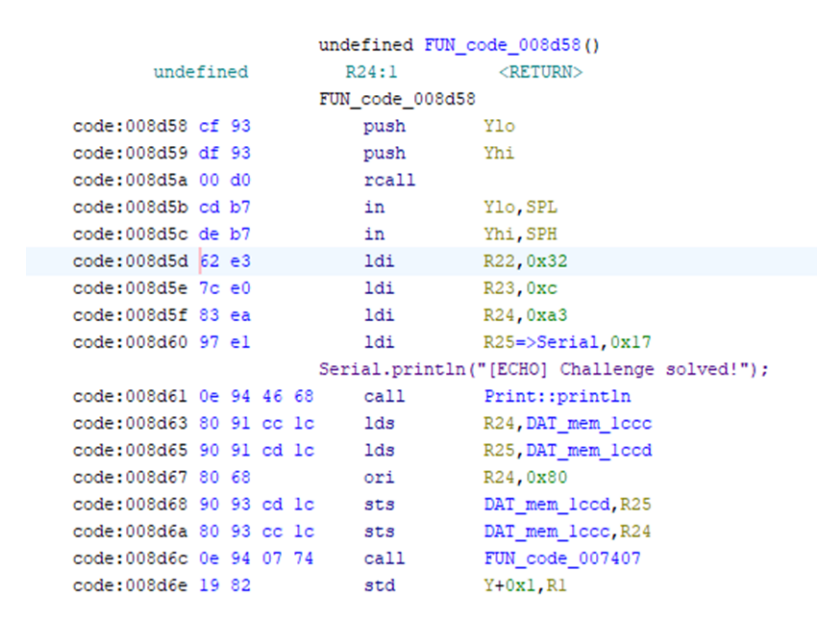

Putting all of that together, we get a payload of

Sending this to the badge, we can see

The challenge was solved, and then the badge crashed and rebooted!

Keep that firmware image loaded in Ghidra; we're going to need it again for the next challenge too.